## **UPPDATERA PROFILBILD**

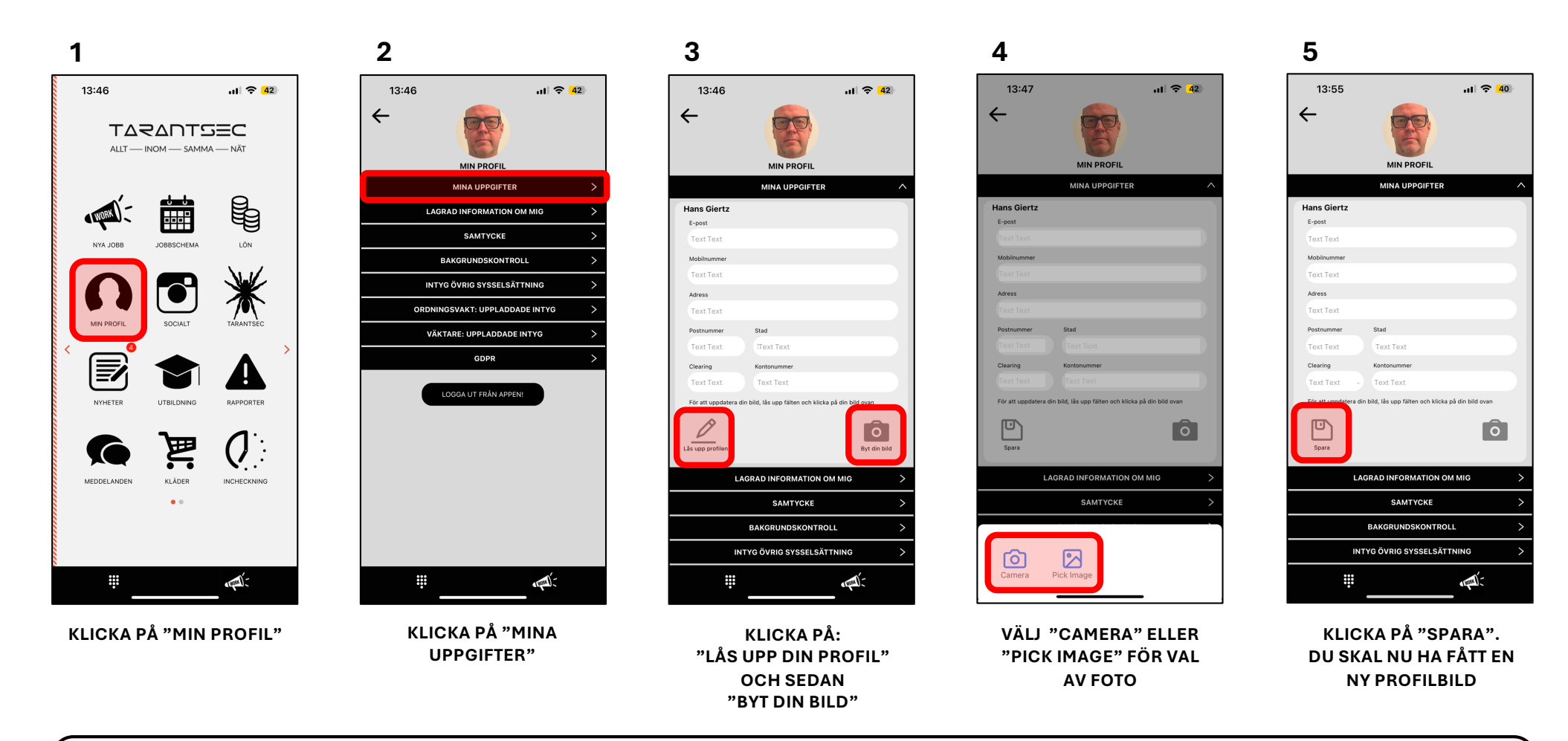

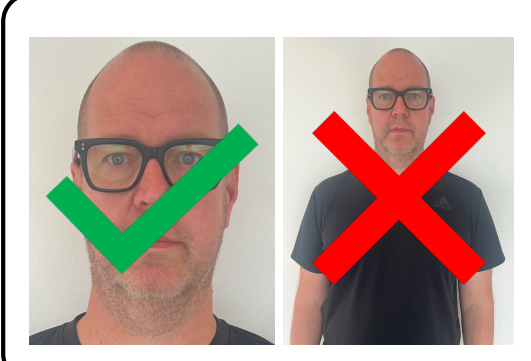

## **KRAV PÅ PROFILBILD:**

- Ansiktet ska vara avbildat rakt framifrån med hela ansiktet synligt.
- Närbild på huvudet och övre delen av axlarna så att huvudet upptar 70-80% av fotografiet. Se exempel till vänster.
- Du får inte bära huvudbonad t.ex. keps, skyddshjälm etc. Undantag ges vid religiösa skäl förutsatt att hela ansiktet är synligt.
- Ansiktet ska vara jämnt belyst och bakgrunden ska vara vit och utan skuggor.
- Hela huvudet ska vara synligt, inte bara ansiktet. Både svartvita foton och färgfoton är godkända.